# FedEx® Reporting Online (FRO)

Tieto lisää tehokkuutta

Express

### FedEx Reporting Online (FRO) Käyttöopas

FedEx Reporting Online (FRO) tarjoaa pääsyn lähetystesi tietoihin milloin tahansa ja valitsemassasi muodossa. Tämä auttaa virtaviivaistamaan yrityksesi prosesseja sekä säästää aikaasi ja rahaasi. FRO auttaa sinua myös tunnistamaan ja analysoimaan lähettämiskäyttäytymistäsi ja parantamaan päätöksentekoasi.

#### Tässä käyttöoppaassa kerrotaan, kuinka:

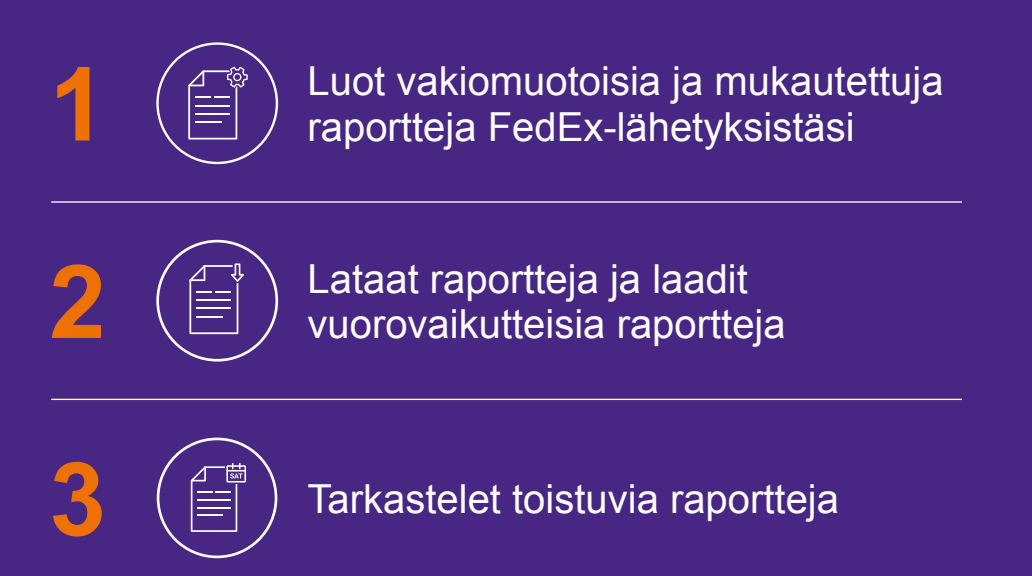

## Rekisteröityminen

#### Rekisteröidy FRO-palvelun käyttäjäksi napsauttamalla tästä 🗗 ja valitsemalla Kirjaudu.

Kirjoita FedEx-käyttäjätunnuksesi Fedex ja salasanasi. Reporting FedEx<sup>®</sup> Sinua pyydetään vahvistamaan asiakasnumerosi Valitse asiakasnumero -alasvetovalikosta. Rekisteröitymisen viimeistelyä varten sinua pyydetään ilmoittamaan kaksi viimeaikaista Haluatko saada tarkkaa tietoa liiketoiminnastasi? laskun numeroa. Tavallisesti käyttämäsi fedex.com-käyttäjätunnus tarjoaa sinulle pääsyn FedEx Reporting Online -palveluun. Jos sinulla ei vielä ole fedex.com-käyttäjätunnusta ja -salasanaa, rekisteröidy ja aloita tietojesi analysointi. REKISTERÖIDY uudet ja edut

| * Tarkoittaa pakollista                                                 | kenttää                                              |                                                                               |                                                                                                    |  |
|-------------------------------------------------------------------------|------------------------------------------------------|-------------------------------------------------------------------------------|----------------------------------------------------------------------------------------------------|--|
| Rekisteröityneet fe                                                     | dex.com-sivuston käyttäjät                           | Uudet fedex.com-sivus                                                         | ton käyttäjät                                                                                                    |  |
| TÄRKEÄÄ Ota ponnahdusikkunoi mahdollisimman hyvin Kirjaudu sisään antam | iden esto pois käytöstä, jotta sovellus t            | oimisi Volt käyttää ja mukauttaa<br>verkkopalveluita samalla l<br>Lisätietoja | Liity mukaan nyt!<br>Voit käyttää ja mukauttaa useita fedex.com-sivuston<br>verkkopalveluita samalla käyttäjätunnuksella ja salasana<br>Lisätletoja |  |
| + Käyttäjätunnus                                                        |                                                      |                                                                               |                                                                                                    |  |
| * Selasana                                                              | Muista käyttäjätunnukseni tässä tietokoneessa.       |                                                                               |                                                                                                    |  |
| Kirjautumisen Unohd<br>obje käyttäj                                     | duitko/palautitko salasanasi tai ka<br>jätunnuksesi? | rjaudu                                                                        |                                                                                                    |  |
|                                                                         |                                                      |                                                                               |                                                                                                    |  |
| YRITYSTIETOJA                                                           | UUDET ASIAKKAT                                       | LINKKEJÄ RESURSSEIHIN                                                         | KIELI                                                                                                    |  |
|                                                                         |                                                      |                                                                               |                                                                                                    |  |
| Tietoa FedExistă                                                        | Aukaise FedEx-tili                                   | Tietoa polttoainelisämaksusta                                                 | Finland                                                                                                    |  |

Tehokkuus alkaa nyt

## Alkuun pääseminen

### Kun olet rekisteröitynyt FRO:n käyttäjäksi, siirry osoitteeseen <u>fedex.com</u> 🖸 .

Napsauta kohtaa **Rekisteröidy/Kirjaudu** ja anna FedEx-käyttäjätunnuksesi ja salasanasi.

2 Valitse **'FedEx Reporting Online'** avattavasta alasvetovalikosta.

Vaihtoehtoisesti voit kirjautua <u>FedEx Reporting Online</u> -sivulta tai valita FedEx Reporting Onlinen valikosta osoitteessa <u>fedex.com</u>

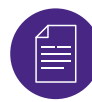

#### Raportin luominen

Siirry **Raportit** -alasvetovalikkoon. Napsauta **Luo uusi raportti** (muut vaihtoehdot ovat Näytä raportin tila ja Näytä toistuvat raportit).

Määritä ensin raportointiasetuksesi. Valitse palvelun tyyppi (esim. FedEx Express). Valitse sen jälkeen joko Lähettäjän tai Maksajan raportti.

Valitse sitten raporttiin sisällytettävät asiakasnumerot (esim. 9-numeroiset tai national, national sub-group, global entity, division, country, group accounts). Valitse sitten asiakasnumerot taulukosta.

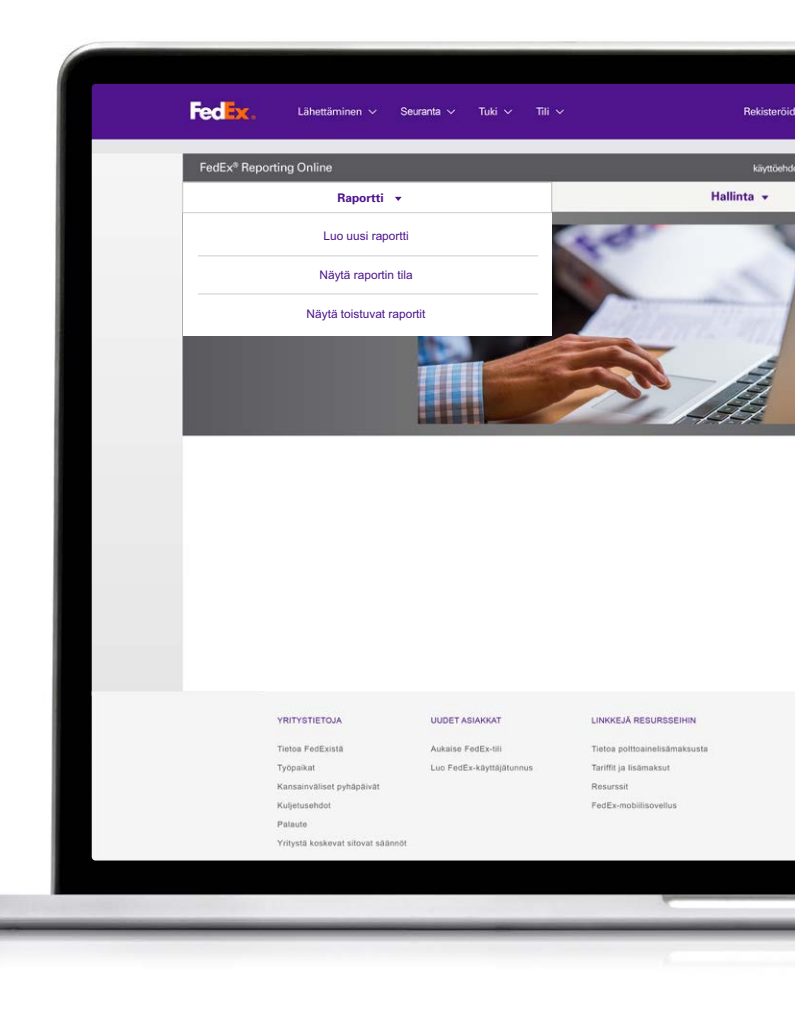

## Valitse raporttityyppi

#### Nyt olet valmis valitsemaan raporttityypin. Valittavana ovat seuraavat vaihtoehdot:

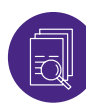

#### Yhteenvetoraportit

Näitä ovat Kotimaan lähetysten kuljetusaika, Kustannusten ja volyymin yhteenveto, Expresspalvelutaso laskun päivämäärän tai lähetyspäivän mukaan, Lähettäjän yhteenveto, Lisämaksujen yhteenveto. Näiden kuten muidenkin raporttien nimiä voi vaihtaa ja mukauttaa.

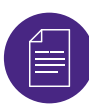

#### Yksityiskohtaiset: vakioraportit

Näitä ovat Osoitteen korjaaminen, Tilavuuspaino, Lähetystiedot, Lisämaksun tiedot (USD ja laskutusvaluutta), Laajennetut lähetystiedot (USD ja laskutusvaluutta).

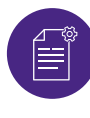

### Yksityiskohtaiset: mukautetut raportit

Näihin raportteihin voi valita haluamansa tietokentät. Valitse joko Laajennetut lähetystiedot (esim. jos haluat raportin laskutusvaluutassa) tai Lähetystiedot. Mukautetuissa raporteissa on lisäsuodatin kansainvälisille lähetyksille.

Valitse lopuksi raportin ilmestymistiheys. Valitse haluatko kertaluonteisen raportin vai toistuvan raportin tietyltä ajanjaksolta, esim. viikoittain tai kuukausittain. Napsauta sitten **Luo raportti**. Voit tarkistaa sen tilan valitsemalla **Raportit**-välilehdeltä kohdan Näytä raportin tila. Kun tila on **Valmis**, voit ladata raportin napsauttamalla sen nuolikuvaketta.

| Cihettäminen - Seu              | ranta ∨ Tuki ∨ Tili ∨ Rekisterökdy/Kirjaudu (A) (                                                                                                    |
|---------------------------------|----------------------------------------------------------------------------------------------------|
| . Valitse raportit              |                                                                                                    |
| Yhteenveto 🕜 Tiedot: Vakio 🕜    | Tiedot: Mukautettu 🕜                                                                                                    |
| Raportin nimi 🔺                 | Raportin kuvaus                                                                                                    |
| ୁ 🖋 Account Master              | Yleisraportti (USD)<br>Yleisraportti (USD)<br>Yleisraportti (USD) Tarjoaa avaintilitietoja, kuten Laskutuksen yhteysbenkilön, tulot, ensimmäisen<br>lähetyspäivän jne. |
| 🖉 🖋 Express Service Performance | Express-palvelutaso<br>Express-palvelutaso Yhteenveto FedEx Express –lähetysten oikea-aikaisesta toimitamisesta<br>ja lähetyspoikkeamista.                             |
| 🛇 🖋 Shipper Summary             | Lähettäjän yhteenveto<br>Lähettäjän yhteenveto Lähetyksen volyymitietojen yhteenveto enteitynä lähettäjän mukaan.                                                      |
| 🔿 🖋 Surcharge Summary           | Lisämaksujen yhteenveto<br>Lisämaksujen yhteenveto Yhteenveto kaikista lisämaksujen esiintymistä lähettäjän mukaan<br>(esim: polttoaine tai osoitteen korjaus).        |
| 🔿 🖋 Weight and Volume           | Patno ja volyymi<br>Patno ja volyymi Patno- ja tilavuustiedot Korvaa patveluyhteenvedon.                                                                               |

| 3. Valitse raportit                                        |                                                                                                    |
|------------------------------------------------------------|----------------------------------------------------------------------------------------------------|
| Yhteenveto 🕜 Tiedot: Vakio 🕼                               | ) Tiedot: Mukautettu 🔞                                                                                                    |
| Raportin nimi 🔺                                            | Raportin kuvaus                                                                                                    |
| 🔿 🖋 Address Correction                                     | Osoitteen korjaaminen<br>Lähetykset, jotka vaativat osoitteen korjauksen. Sisäitää aikuperäisen ja muokatun osoitteen                                                                                   |
| Claims Activity Detail<br>(US and Canada only) - File Date | Vaadetoimitledot (vain Yhdysvallat ja Kanada) - jättöpäivämäärä<br>Rahtivaadetoimien eriteliyt toiminta- ja rahoitustiedot, mukaan lukien tila, päivitykset ja ratkais<br>vaateen jättöpäivästä aikaen. |
| ා 🖋 Dimmed Package Detail (USD)                            | Tilavuuspaino (USD)<br>Lähtelyiset, joiden aikuperäinen paino on eri kuin nimellispaino. Sisältää korkeuden, leveyde<br>ja pituuden.                                                                    |
| 🔿 🖋 Shipment Detail                                        | Lähetyksen tiedot<br>Yksityiskohtaiset lähetystason fiedot maksuineen, paino paunoina tai kilogrammoina, lähetys<br>kappalemäärät, lähettöjän ja vastaanottajan tiedot ja lisätisedot.                  |
| 🔿 🖋 Surcharge Detail                                       | Lisämaksujen tiedot<br>Erittely tulimaksuista ja veroista sekä lisämaksuista, mukaan lukien limoitettu arvo, osoitteen<br>koriaus ja oottoainevoloitukset ine.                                          |

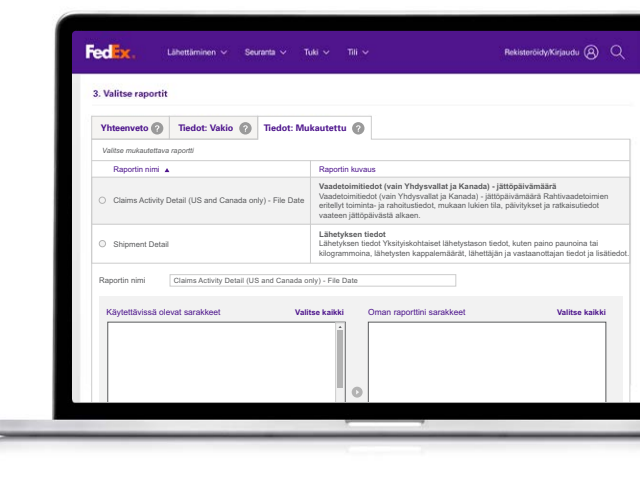

### Vuorovaikutteiset raportit

FRO tarjoaa käyttöösi myös vuorovaikutteisia raportteja, joissa on lähetystietojasi havainnollistavia kaavioita ja kuvaajia.

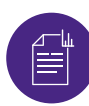

#### Vuorovaikutteiset raportit

Kun raporttisi tila on Valmis, voit avata sen napsauttamalla kaavion kuvaa. Voit myös viedä tiedot Exceliin ja viedä kaavion PDFtai PowerPoint-tiedostoon.

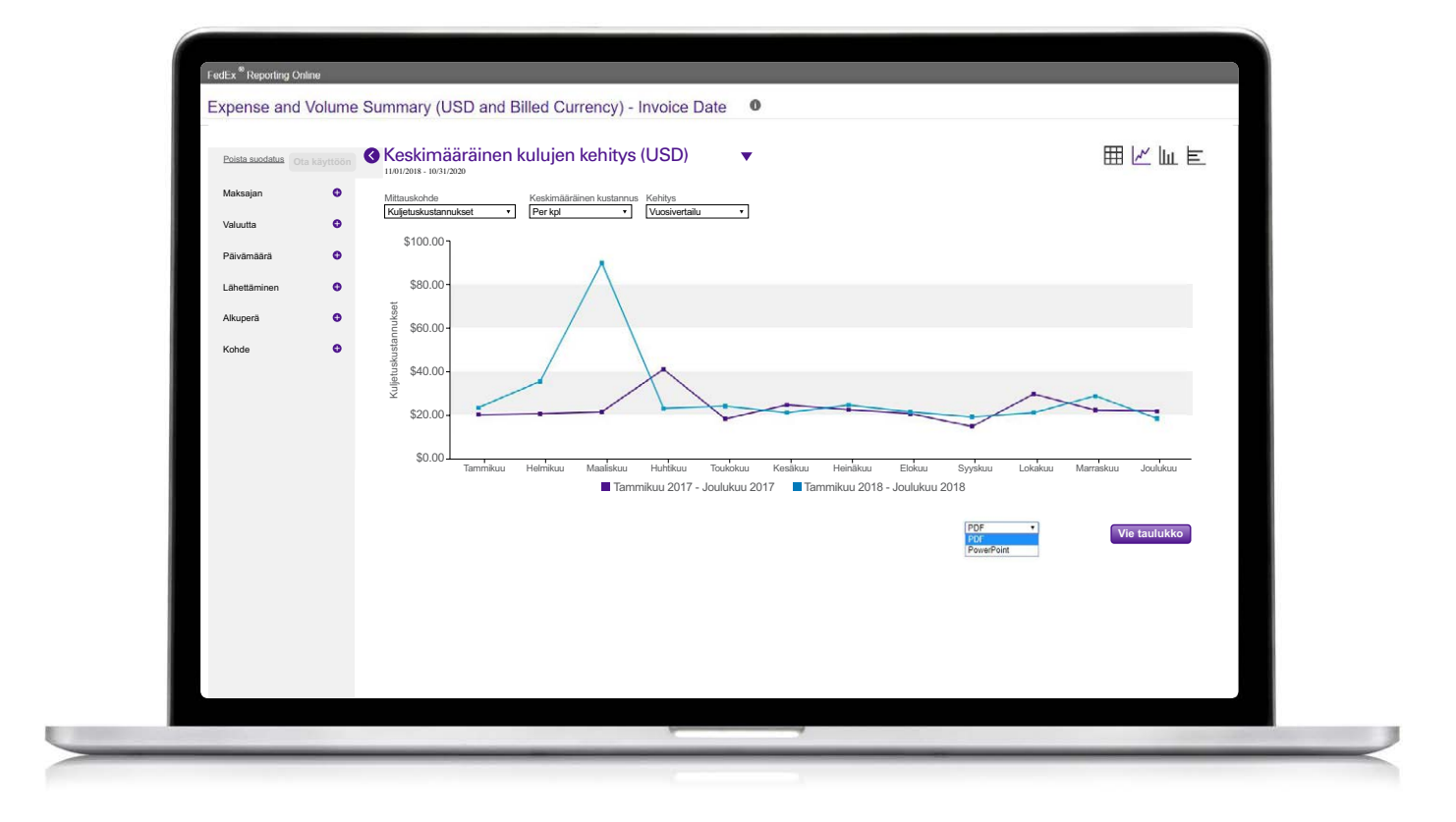

## Toistuvat raportit

Voit tarkastella toistuvia raportteja valitsemalla Raportit-välilehden avattavasta valikosta Toistuvat raportit.

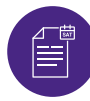

#### Toistuvat raportit

Voit myös tarkastella raportin tietoja, kuten raportin nimeä, siihen liitettyjä asiakasnumeroita, raportoinnin ilmestymistaajuutta, seuraavaa raportointipäivää ja raportin muotoa (PDF, Excel).

Jos haluat poistaa raportin toistuvista raporteistasi, valitse raportin vieressä oleva valintaruutu ja napsauta Poista.

|                      | FedEx* Reporting Online käyttöehdat (                                  |                  |               | käyttöehdot   Ki               | Kirjaudu ulos   |           |
|----------------------|------------------------------------------------------------------------|------------------|---------------|--------------------------------|-----------------|-----------|
|                      | Raportti 👻                                                             |                  |               | Hal                            | linta 👻         |           |
|                      | Näytä toistuvat raportit                                               |                  |               |                                |                 |           |
| Shipment Detail - IP | Raportin nimi                                                          | Asiakasnumero    | Toistuvuus    | Seur. kerran<br>saatavissa pvm | Mukautettu pvm. | Toimitus  |
|                      | Shipment Detail - Invoice Date - Recur -Daily                          | 112469141        | Kuukausittain | 16/11/2020                     |                 | CSV       |
|                      | 0727 Shipment Detail Service Desc Daily                                | 505214676        | Kuukausittain | 16/11/2020                     |                 | Excel 200 |
|                      | Shipment Detail - Invoice Date - Recur - Daily                         | 016504190        | Kuukausittain | 16/11/2020                     |                 | CSV       |
|                      | Shipment Detail                                                        | 505214676        | Kuukausittain | 16/11/2020                     |                 | Excel 200 |
|                      | Shipment Detail - Invoice Date - Recur -Weekly                         | 112469141        | Viikoittain   | 19/11/2020                     |                 | CSV       |
|                      | Expense and Volume Summary<br>(USD and Billed Currency) - Invoice Date | 4 aslakasnumeroa | Viikoittain   | 19/11/2020                     |                 | Excel 200 |
|                      | Shipment Detail - Invoice Date - Recur - Weekly                        | 4 aslakasnumeroa | Viikoittain   | 19/11/2020                     |                 | CSV       |
|                      | 1/41 Raporttia                                                         |                  |               |                                |                 |           |
|                      |                                                                        |                  |               |                                | Muok            | kaa Poi   |
|                      | VÁLLALATUNK ÚJ ÜGYFELEK                                                | MÉG TÖBB         | A FEDEXTŐL    |                                | NYELV           |           |

### Luo/muokkaa asiakasnumeroryhmää

#### Asiakasnumeroryhmän voi luoda Hallinta-valikossa.

- Valitse **Asiakasnumeroryhmät** avattavasta valikosta.
- 2 Anna asiakasnumeron tyyppi. Voit lisätä asiakasnumeron tai avata **9-numeroisten asiakasnumeroiden** luettelon. Voit myös luoda 9-numeroisten asiakasnumeroiden ryhmän olemassa olevasta ryhmästä (national group/sub-group).
- Jos haluat muokata asiakasnumeroryhmää, valitse Asiakasnumeroryhmät Hallinta-valikosta ja napsauta Muokkaa-linkkiä. Sen jälkeen voit poistaa haluamasi asiakasnumerot.

| oryhmät                  |                                                                                                    |                                                                                                    |                                                                                                    |  |  |
|--------------------------|----------------------------------------------------------------------------------------------------|----------------------------------------------------------------------------------------------------|----------------------------------------------------------------------------------------------------|--|--|
| Asiakasnumeroryhmät      |                                                                                                    |                                                                                                    |                                                                                                    |  |  |
| Kaikki sarakkeet 🗸 🗸     |                                                                                                    |                                                                                                    |                                                                                                    |  |  |
| Тууррі                   | Asiaki                                                                                                    | asnumero                                                                                                    |                                                                                                    |  |  |
| Sub-group Number         | (Express, Ground tai Sma 1087277                                                                                                    | 7965                                                                                                    | Muokkaa                                                                                                    |  |  |
| Group Number(Exp         | ress, Ground tai SmartPo <u>1087277</u>                                                                                                    | 7982                                                                                                    | Muokkaa                                                                                                    |  |  |
| 9-numeroiset asiak       | asnumerot(Express, Grou 2404312                                                                                                    | 220                                                                                                    | Muokkaa                                                                                                    |  |  |
| Country Number(E)        | xpress, Ground tai SmartF 4878309                                                                                                    | 353                                                                                                    | Muokkaa                                                                                                    |  |  |
| National sub-group       | is(Express, Ground tai Sm 77748-1                                                                                                    | 0                                                                                                    | Muokkaa                                                                                                    |  |  |
| 9-numeroiset asiak       | asnumerot(Express, Grou <u>9 Asiaka</u>                                                                                                    | asnumeroa                                                                                                    | jaettu                                                                                                    |  |  |
|                          |                                                                                                    |                                                                                                    | Delate                                                                                                    |  |  |
|                          |                                                                                                    |                                                                                                    | POISta                                                                                                    |  |  |
| UUDET A SIAKKAT          | LINKKEJÄ RESURSSEIHIN                                                                                                    | KIELI                                                                                                    |                                                                                                    |  |  |
| Aukaise FedEx-tili       | Tietoa polttoainelisämaksust                                                                                                    | a () Finland                                                                                                    |                                                                                                    |  |  |
| Luo FedEx-käyttäjätunnus | Tariffit ja lisämaksut                                                                                                    |                                                                                                    |                                                                                                    |  |  |
|                          | Resurssit                                                                                                    | Suomi                                                                                                    |                                                                                                    |  |  |
|                          |                                                                                                    |                                                                                                    |                                                                                                    |  |  |
|                          | Kaikki sarakket   Tyyppi   Sub-group Number(Exp   Group Number(Exp   9-numeroiset asiak   Country Number(Exp   National sub-group   9-numeroiset asiak | Kaikki sarakkeet   Tyyppi   Asiaki     Tyyppi   Asiaki     Sub-group Number(Express, Ground tai SmartP   1087277     Group Number(Express, Ground tai SmartP   1087277     9-numeroiset asiakasnumerot(Express, Ground tai SmartP   10872877     Country Number(Express, Ground tai SmartP   2404313     Country Number(Express, Ground tai SmartP   4978305     9-numeroiset asiakasnumerot(Express, Ground tai SmartP   97748-11     9-numeroiset asiakasnumerot(Express, Ground tai SmartP   949848     UUDET A SLAKKAT   LINKKEJÄ RESURSSEININ     Aukaise FedE-ctil   Tatofa pottosnirelisämäksust     Luo FedE-käyttäjätunnus   Tatofa pottosnirelisämäksust     Rasurssit   Rasurssit | Kaikki sarakkeet   V     Tyyppi   Aslakasnumero     Sub-group Number(Express, Ground tai Smart 1087277985   1087277985     Group Number(Express, Ground tai Smart 1087277982   1087277982     9-numeroiset aslakasnumerot(Express, Ground tai Smart 407830953   240431220     Country Number(Express, Ground tai Smart 407830953   497830953     National sub-groups(Express, Ground tai Smart 407830953   97748-10     9-numeroiset aslakasnumerot(Express, Group tai Smart 407830953   97748-10     9-numeroiset aslakasnumerot(Express, Group tai Smart 407830953   1000000000000000000000000000000000000 |  |  |

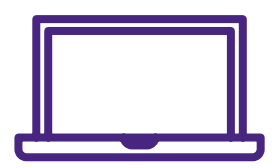

Jos tarvitset lisätietoa, katso <u>Usein kysytyt</u> <u>kysymykset</u>-osio verkossa tai ota yhteyttä FedEx-edustajaasi.